# **OptiSPICE** Fiber Parameter Extractor Manual

Multimode Fiber Parameter Extractor Software for OptiSPICE

Version 5.2

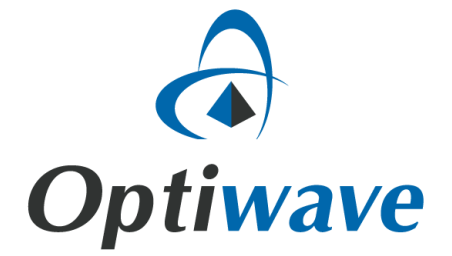

## **OptiSPICE** Fiber Parameter Extractor Manual

Multimode Fiber Parameter Extractor Software for OptiSPICE

### Copyright © 2016 Optiwave

All rights reserved.

All OptiSPICE documents, including this one, and the information contained therein, is copyright material.

No part of this document may be reproduced, stored in a retrieval system or transmitted in any form or by any means whatsoever, including recording, photocopying, faxing, etc., without prior written approval of Optiwave.

#### Disclaimer

Optiwave makes no representation or warranty with respect to the adequacy of this documentation or the programs which it describes for any particular purpose or with respect to its adequacy to produce any particular result. In no event shall Optiwave, its employees, its contractors, or the authors of this documentation be liable for special, direct, indirect, or consequential damages, losses, costs, charges, claims, demands, or claim for lost profits, fees, or expenses of any nature or kind.

## **Table of contents**

| Introduction                     | 1        |
|----------------------------------|----------|
| Main features                    | 2        |
| MM Fiber Parameter Extractor GUI |          |
| Main parts of the GUI            | 4        |
| Project Browser                  | 4        |
| Parameter Editor                 | 7        |
| Calculation Output               | 7        |
| Views                            |          |
| Calculator                       |          |
| Status bar                       |          |
| Menu bar                         |          |
| Toolbars                         |          |
| Menus and buttons                | 10       |
| File menu                        | 10       |
| Edit menu                        | 11       |
| View menuWindow menu             | 11       |
| Quick Start                      | 13       |
| Starting MM Fiber Parameter Ext  | ractor13 |
| Viewing and editing parameters . | 14       |
| Running a simulation             |          |
| Notes:                           |          |

| Technical Background | 23 |
|----------------------|----|
| Parameters           | 23 |
| Fiber Profile        | 23 |
| Numerical            | 24 |
| Sweep                | 24 |
| Technical Background | 25 |
| References           | 28 |
| Notes:               | 29 |

## Introduction

The Multimode (MM) Fiber Parameter Extractor is a software tool that enables accurate parameter extraction of multimode fibers, such as 50/125 m and 62.5/125 m silica fibers. MM Fiber Parameter Extractor capabilities are derived from Optiwave's award-winning optical fiber design software OptiFiber. OptiFiber employs meshless mode solver for LP modes. These advanced mode solvers are especially useful for multimode fiber calculations, where there are many modes in the spectrum.

MM Fiber Parameter Extractor generates a library of spatial modes for a fiber with an user defined refractive index profile. The library consists of a list of files that contains the spatial mode shapes and propagation attributes, such as effective index and modal delays, over a range of wavelengths. OptiSPICE fiber model uses this library to simulate the attributes of the multimode fiber.

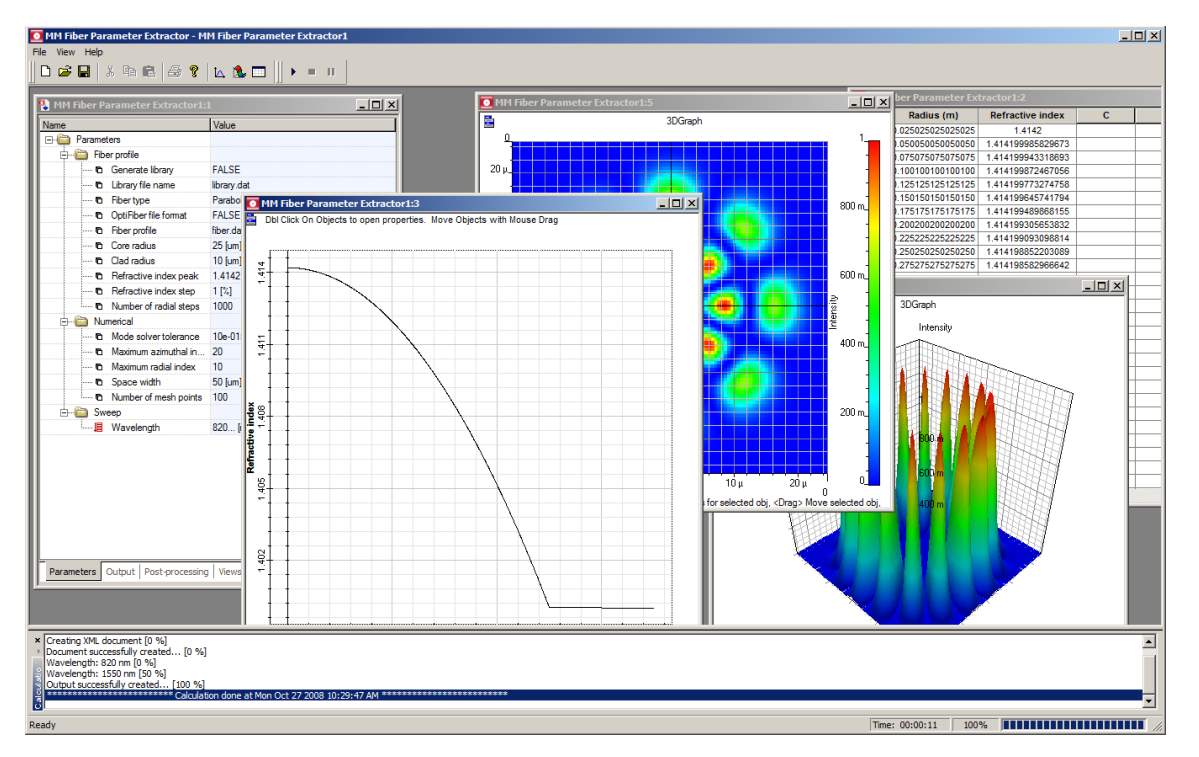

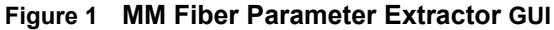

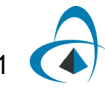

## Main features

The main features of the MM Fiber Parameter Extractor include:

| Feature                    | Description                                                                                                    |
|----------------------------|----------------------------------------------------------------------------------------------------|
| Graphical user interface   | A comprehensive Graphical User Interface (GUI) controls the fiber input parameters, output results, presentation graphics and post-processing.                                                                                                    |
| Numerical engine           | Accurate parameter extraction of multimode fibers using<br>meshless mode solver for LP modes. Meshing introduces<br>finite difference errors of a certain level, and fields weaker<br>than the differencing error cannot be calculated. The<br>meshless mode solvers, on the other hand, have the correct<br>asymptotic behavior far from the fiber, and can calculate<br>fields of magnitude 10-15 or less. |
| Visualization capabilities | Powerful & intuitive result management allows users to<br>graph almost any set of results available in design. Results<br>are grouped into resizable, moveable views that supports<br>text, tables, 2D and 3D graphs.                                                                                                    |
| Post-Processing            | A waveform calculators that uses standard Microsoft<br>VBScript allows for unparalleled capability and flexibility to<br>analyze simulation results.                                                                                                    |

## **MM Fiber Parameter Extractor GUI**

When you open the MM Fiber Parameter Extractor, the application looks like Figure 1.

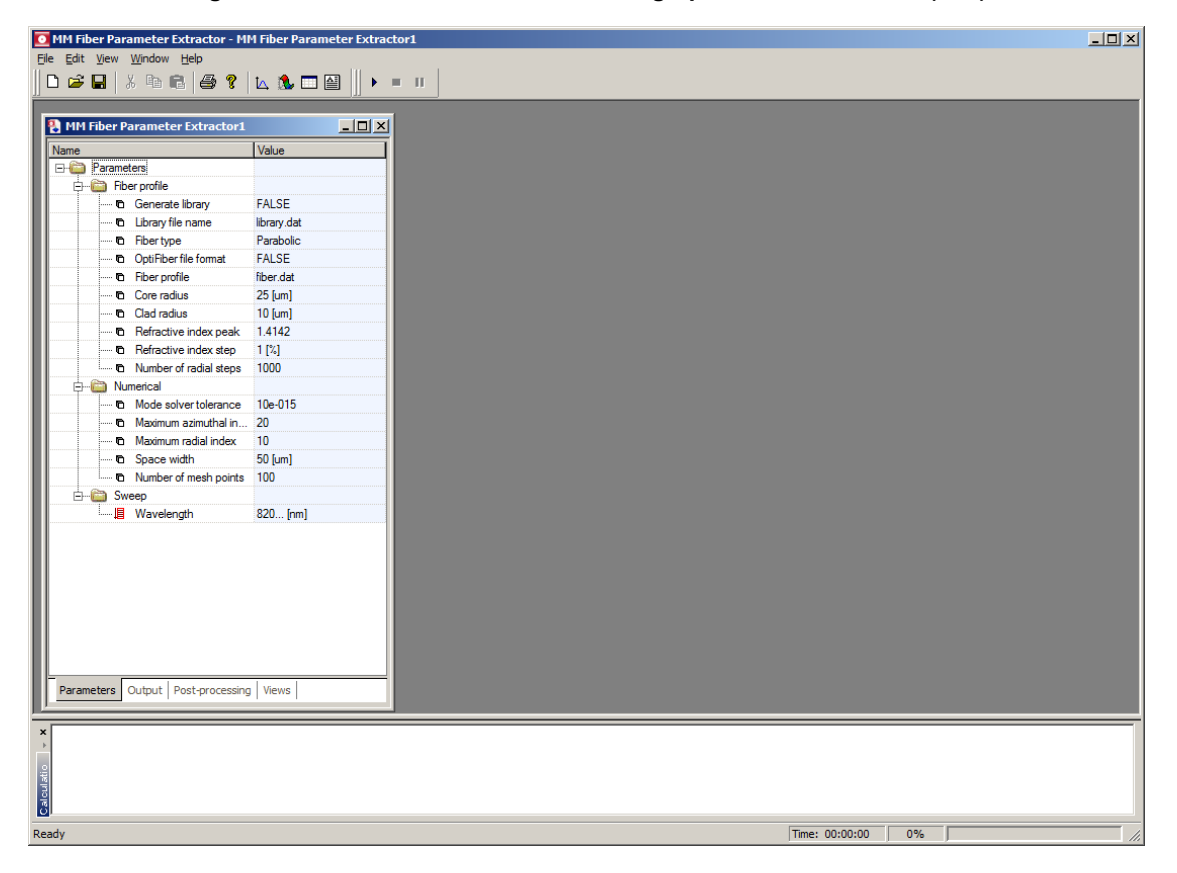

Figure 1 MM Fiber Parameter Extractor graphical user interface (GUI)

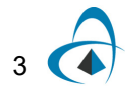

## Main parts of the GUI

The MM Fiber Parameter Extractor GUI contains the following main windows:

- Project Browser
  - Parameters tab
  - Output tab
  - Post-processing tab
  - Views tab
- Calculator
- Calculation Output
- Views
- Status bar
- Menu bar

### **Project Browser**

Project browser allows the user to organize the project to achieve results more efficiently, and navigate through the current project. Access parameters, results and views.(see Figure 2).

| Name       |                        | Value       |
|------------|------------------------|-------------|
| 🖃 🛅 Parame | ters                   |             |
| 🕂 💼 Fib    | er profile             |             |
| 6          | Generate library       | FALSE       |
| 6          | Library file name      | library.dat |
| 6          | Fiber type             | Parabolic   |
| 6          | OptiFiber file format  | FALSE       |
| 6          | Fiber profile          | fiber.dat   |
| 6          | Core radius            | 25 [um]     |
| 6          | Clad radius            | 10 [um]     |
| 6          | Refractive index peak  | 1.4142      |
| 6          | Refractive index step  | 1 [%]       |
| ····· 6    | Number of radial steps | 1000        |
| 🖨 🛅 Nu     | merical                |             |
| 6          | Mode solver tolerance  | 10e-015     |
| 6          | Maximum azimuthal in   | 20          |
| 6          | Maximum radial index   | 10          |
| 6          | Space width            | 50 [um]     |
| ····· 6    | Number of mesh points  | 100         |
| 📥 🚔 Sw     | еер                    |             |
| i 🏭        | Wavelength             | 820 [nm]    |
|            |                        |             |
|            | 1                      |             |

| Figure 2 | Project | browser | (Parameters | tab) |
|----------|---------|---------|-------------|------|
|----------|---------|---------|-------------|------|

### Parameters tab

Lists the properties of the current project. Users can access the parameter editor by double-clicking on any parameter in the list.

### Output tab

Displays the results of the calculation (see Figure 3). User can drag-and-drop results into views or simply double-click on any result in order to launch the default view for a given result.

| -                           | M.L.                      |
|-----------------------------|---------------------------|
|                             | value                     |
| t. Defenetive index coefile | Ci 1000                   |
|                             | Size: 1000                |
|                             |                           |
|                             |                           |
| iteration 2                 | 1550 51                   |
| wavelength                  |                           |
|                             |                           |
| LF[U, 1]                    |                           |
| LP[0,2]                     |                           |
|                             | 1 407005050045005         |
| Effective index             | 1.40/205250245395         |
| Modal delay                 | 4./1/321422036945 [ps/km] |
| LP[0,3] - Amplitude         |                           |
|                             |                           |
| (±                          |                           |
|                             |                           |
|                             |                           |
|                             |                           |
|                             |                           |
|                             |                           |
|                             |                           |
|                             |                           |
| t∃t[2,2]                    |                           |
| tit[2,3]                    |                           |
| ± <u></u> LF[2,4]           |                           |
|                             |                           |

Figure 3 Project browser (Output tab)

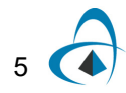

### Post-processing tab

Displays the post-processed results from the calculator (see Figure 4). User can dragand-drop post-processed results into views or simply double-click on any postprocessed result in order to launch the default view.

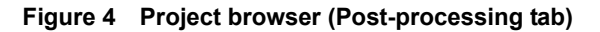

|         |                    | - Ive a           |  |
|---------|--------------------|-------------------|--|
| Vame    |                    | Value             |  |
| 🖃 🚞 Pos | t-processing       |                   |  |
|         | CalculationResult1 | X = X * 1e-6y = A |  |
| · 🕿     | CalculationResult2 | 6.12452667228234  |  |
|         |                    |                   |  |
|         |                    |                   |  |

### Views tab

### Post-processing tab

Displays a list of views that represent active windows containing and displaying results (see Figure 5).

Figure 5 Project browser (Views tab)

| NM Fiber Parameter Extractor                                   | <u>_   ×</u> |
|----------------------------------------------------------------|--------------|
| Name                                                           | Value        |
| ⊡- Views                                                       |              |
| Image: MM Fiber Parameter Extractor3:2                         |              |
| 🗄 🛅 MM Fiber Parameter Extractor3:3                            |              |
| Sweep Iterations\Iteration 2\Modes\LP[0,3]\LP[0,3] - Amplitude |              |
| 🖕 🛅 MM Fiber Parameter Extractor3:4                            |              |
| Sweep Iterations\Iteration 2\Modes\LP[0,3]\Effective index     |              |
| 🗄 📸 MM Fiber Parameter Extractor3:5                            |              |
| Sweep Iterations\Iteration 2\Modes\LP[0,3]\LP[0,3] - Phase     |              |
|                                                                |              |
| Parameters Output Post-processing Views                        |              |

### **Parameter Editor**

Double clicking on any parameter in the Project Browser brings the **Parameter Editor** (see Figure 6). The Parameter Editor allows you to view the list of global parameters of the active project.

*Note:* Please refer to the Technical Background for the description of the parameters listed in the editor.

| Parameter Editor              |                        |          | ×      |
|-------------------------------|------------------------|----------|--------|
| Fiber profile Numerical Sweep |                        |          | ОК     |
| Name                          | Value                  | Units    | Cancel |
| Generate library              |                        |          |        |
| Library file name             | C:\Tests\Test MMF\Libr |          |        |
| Fiber type                    | Parabolic              |          |        |
| OptiFiber file format         |                        |          |        |
| Fiber profile                 | fiber.dat              |          |        |
| Core radius                   | 25                     | um       |        |
| Clad radius                   | 10                     | um       |        |
| Refractive index peak         | 1.4142                 |          |        |
| Refractive index step         | 1                      | %        |        |
| Number of radial steps        | 1000                   |          |        |
|                               |                        |          |        |
|                               |                        | <u>_</u> |        |

Figure 6 Parameter Editor control

## **Calculation Output**

Information regarding the progress of the calculation is displayed in the Calculation output (see Figure 7).

### Figure 7 Calculation output

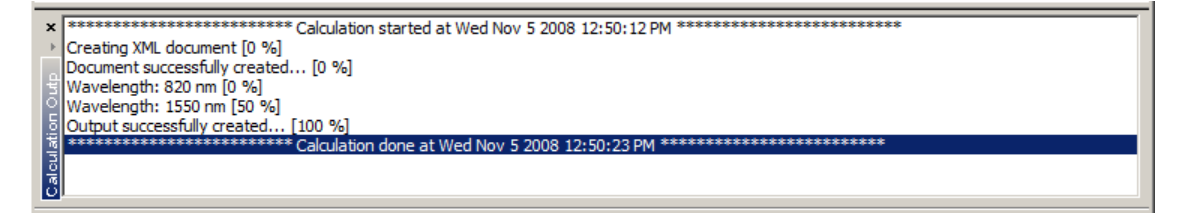

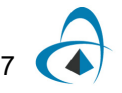

### Views

Views are windows that contain results from calculation or post-processing (see Figure 8). They display 2D and 3D graphs, tables and text. A user can create an empty view by clicking in one of the toolbar buttons such as *Create 2D Graph View*, *Create 3D Graph View*, *Create Grid View* or *Create Text View*. Alternatively, by double-clicking on a result a view will be automatically created or by selecting a result and clicking on the context menu (right-click) and selecting *View*.

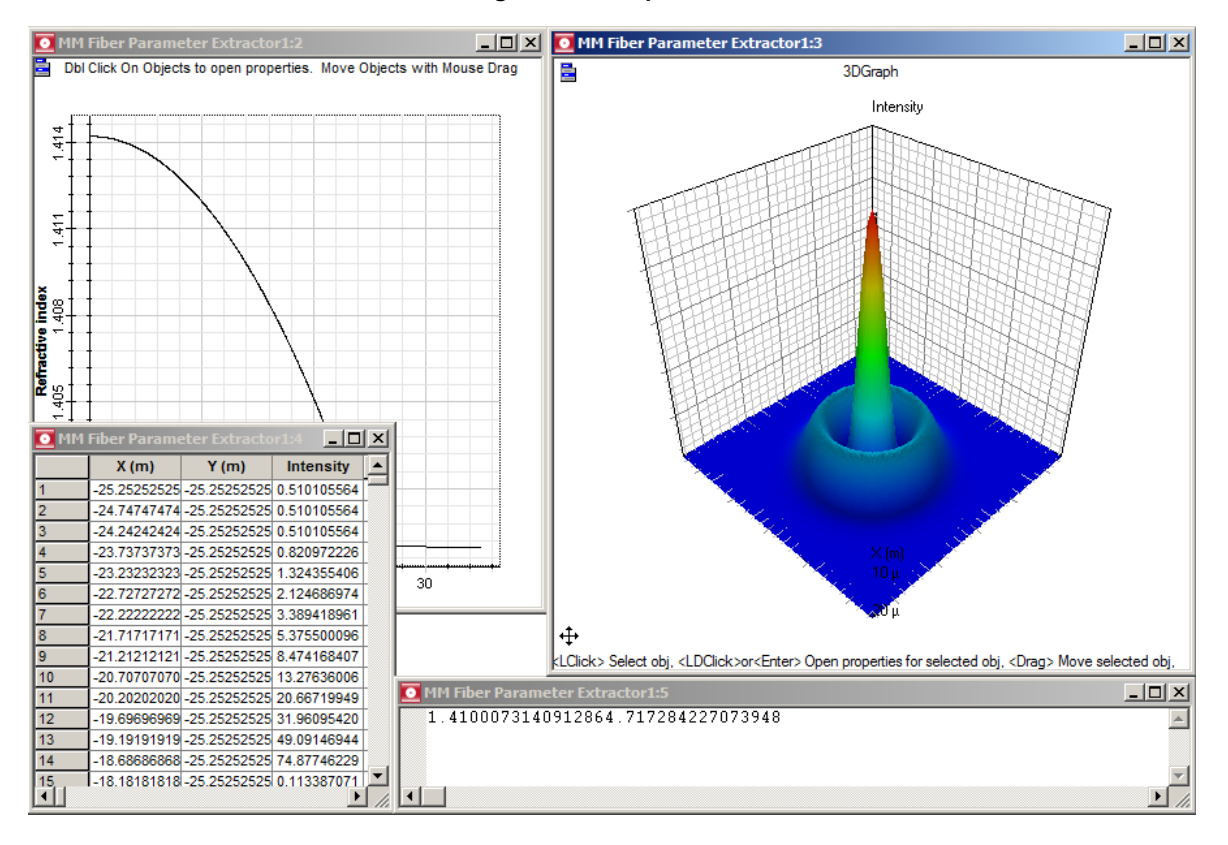

Figure 8 Multiple views

### Calculator

The **Calculator** control allows you to operate on the output results to create new results and graphs. By selecting one or more results or 2D graphs the user can select the Calculator on the context menu (right-click). In order to create new results the user provides a script (Microsoft VBScript Language) that operates on the available variables - the output results MUST be provided to the Y variable.

| Calculator                                                                                                    |                             |                 | ×                  |                    |
|----------------------------------------------------------------------------------------------------|-----------------------------|-----------------|--------------------|--------------------|
| Name                                                                                                    | Variable                    | Type            | OK                 |                    |
| Refractive index profile                                                                                                    | A                           | 2DGraph         |                    |                    |
| Sweep Iterations/Iteration 2/Wavelength                                                                                                    | В                           | double          | Cancel             |                    |
|                                                                                                    |                             |                 | Evaluate<br>Script |                    |
| Name<br>CalculationResult1                                                                                                    | Expresion                   | Type<br>2DGraph |                    |                    |
| Output                                                                                                    |                             |                 |                    |                    |
| 🧳 Script                                                                                                    |                             |                 |                    | ×                  |
| <u>E</u> dit Insert <u>T</u> ools                                                                                                    |                             |                 |                    |                    |
| y = À + B                                                                                                    |                             |                 |                    | OK<br>Cancel       |
|                                                                                                    |                             |                 | T<br>F             | Evaluate<br>Script |
| Output<br>0.02502502502502502503 1551.4142<br>0.05005005005005005 1551.41415<br>0.07507507507507508 1551.41419<br>0.1001001001001001 1551.414199 | 998583<br>9943319<br>872467 |                 | 4]<br>¥            |                    |

### Status bar

Displays useful hints about using the MM Fiber Parameter Extractor, the time and progress of the calculation (see Figure 10).

### Figure 10 Status bar

Time: 00:00:11 100%

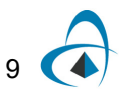

### Menu bar

Contains the menus that are available in the MM Fiber Parameter Extractor (see Figure 11). Many of these menu items are also available as buttons on the toolbars or from other lists.

#### Figure 11 Menu bar

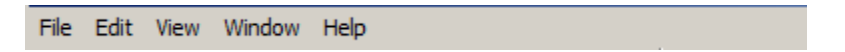

### Toolbars

You can select the toolbars that you want to have available in the main layout window. The toolbar options include:

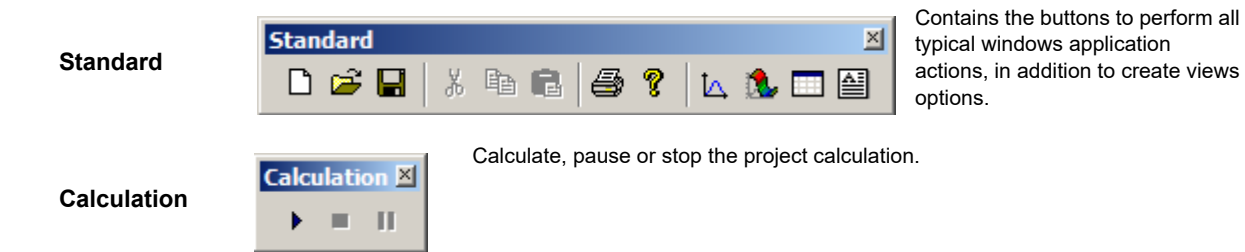

## Menus and buttons

This section describes the menus and buttons available in the MM Fiber Parameter Extractor.

### File menu

| File menu item | Toolbar<br>button | Description                                                                                |
|----------------|-------------------|--------------------------------------------------------------------------------------------|
| New (Ctrl+N)   |                   | Create a new project.                                                                      |
| Open (Ctrl+O)  | Ĩ                 | Open an existing project. Select the project from the <b>Open</b> dialog box.              |
| Close          |                   | Close the active (current) project. You are prompted to save changes.                      |
| Save (Ctrl+S)  |                   | Save the active (current) project under the current name in the default location.          |
| Save As        |                   | Save the active (current) project with a different name and in a location that you select. |
| Print (Ctrl+P) | 4                 | Print the active (current) project.                                                        |
| Print Setup    |                   | Set up the printer, page size, orientation, and other printing options.                    |

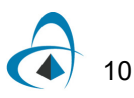

| File menu item      | Toolbar<br>button | Description                                                            |
|---------------------|-------------------|------------------------------------------------------------------------|
| Print Preview       |                   | Preview the active (current) project.                                  |
| Calculate (Ctrl+F5) | •                 | Calculate the active (current) project.                                |
| Recent files        |                   | List the most recent files that you worked on.                         |
| Exit                |                   | Exit the application. You are prompted to save changes to the project. |

## Edit menu

| Edit menu item | Toolbar<br>button | Description                                                                                                    |
|----------------|-------------------|----------------------------------------------------------------------------------------------------|
| Undo (Ctrl+Z)  | 5                 | Undo the last change made in the active (current) layout. You can undo all actions until the last saved operation.           |
| Cut (Ctrl+X)   | ж                 | Remove all selected objects and place them on the clipboard.                                                                 |
| Copy (Ctrl+C)  |                   | Copy selected objects to the clipboard. The selected objects remain in the active project.                                   |
| Paste (Ctrl+V) |                   | Copy objects from the clipboard and paste them in a user-defined location—the same layout, a new subsystem, or a new layout. |

## View menuWindow menu

| View menu item | Toolbar<br>button | Description                                       |
|----------------|-------------------|---------------------------------------------------|
| Toolbars       |                   |                                                   |
| Standard       |                   | Select to display the <b>Standard</b> toolbar.    |
| Calculation    |                   | Select to display the <b>Calculation</b> toolbar. |
| Status Bar     |                   | Select to display the <b>Status Bar</b> .         |

| Window menu<br>item | Toolbar<br>button | Description                                                |
|---------------------|-------------------|------------------------------------------------------------|
| Cascade             |                   | Arranges all open views in a cascading format.             |
| Tile                |                   | Arranges all open views in a tile format.                  |
| Arrange icons       |                   | Lines up minimized views at the bottom of the application. |

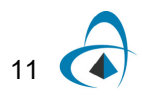

## Help menu

| Help menu item                        | Description                                                                                                    |
|---------------------------------------|----------------------------------------------------------------------------------------------------|
| About MM Fiber Parameter<br>Extractor | Provides information about Optiwave Corporation—mailing address, telephone and fax numbers, E-mail address, and URL. |

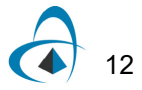

## **Quick Start**

This section describes how to run a project, edit parameters, and obtain results.

## **Starting MM Fiber Parameter Extractor**

To start **MM Fiber Parameter Extractor**, perform the following action.

### Action

From the Start menu, select Programs > Optiwave Software> OptiSPICE
 1> MM Fiber Parameter Extractor.
 MM Fiber Parameter Extractor loads and the graphical user interface appears (see Figure 1).

| O MM Fiber Parameter Extractor - M | M Fiber Parameter Extract | tor1                |     |
|------------------------------------|---------------------------|---------------------|-----|
| Eile Edit View Window Help         |                           |                     |     |
| 🗈 🚅 🖬 🕹 🗈 📾 😭 🦉 🛛                  | 🗽 🛝 🗖 🖾 🗍 🕨 🗉             |                     |     |
|                                    |                           |                     |     |
| MM Fiber Parameter Extractor1      |                           |                     |     |
|                                    |                           |                     |     |
| Name                               | value                     |                     |     |
| E Charamela                        |                           |                     |     |
| D Generate library                 | FALSE                     |                     |     |
| Library file name                  | library dat               |                     |     |
| D Ebertyne                         | Parabolic                 |                     |     |
| D OntiFiber file format            | FALSE                     |                     |     |
| Fiber profile                      | fiber dat                 |                     |     |
| Core radius                        | 25 [um]                   |                     |     |
| Clad radius                        | 10 [um]                   |                     |     |
| Refractive index peak              | 1.4142                    |                     |     |
| Refractive index step              | 1 [%]                     |                     |     |
| Number of radial steps             | 1000                      |                     |     |
| 🖨 🗁 Numerical                      |                           |                     |     |
| Mode solver tolerance              | 10e-015                   |                     |     |
| C Maximum azimuthal in             | 20                        |                     |     |
| 🗈 Maximum radial index             | 10                        |                     |     |
| 🖻 Space width                      | 50 [um]                   |                     |     |
| Number of mesh points              | 100                       |                     |     |
| 🗄 🗁 🚞 Sweep                        |                           |                     |     |
| 🦾 📕 Wavelength                     | 820 [nm]                  |                     |     |
|                                    |                           |                     |     |
|                                    |                           |                     |     |
|                                    |                           |                     |     |
|                                    |                           |                     |     |
|                                    |                           |                     |     |
|                                    |                           |                     |     |
|                                    |                           |                     |     |
|                                    |                           |                     |     |
| Parameters Output Post-processing  | u Views                   |                     |     |
|                                    |                           |                     |     |
| ×                                  |                           |                     |     |
| P                                  |                           |                     |     |
| 0                                  |                           |                     |     |
| ud att                             |                           |                     |     |
| Calo                               |                           |                     |     |
|                                    |                           |                     |     |
| Ready                              |                           | Time: 00:00:00   0% | 11. |

Figure 1 MM Fiber Parameter Extractor graphical user interface (GUI)

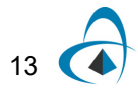

## Viewing and editing parameters

To view and edit the project parameters perform the following action.

### Action

• In the **Project Browser**, double-click on any parameter in the Parameters tab to view and edit the parameters for the project. *The Parameter Editor* (see *Figure 2*) dialog box appears.

| 🗏 Parameter Editor            |           |          | ×      |
|-------------------------------|-----------|----------|--------|
| Fiber profile Numerical Sweep |           |          | ОК     |
| Name                          | Value     | Units    | Cancel |
| Generate library              |           |          |        |
| Library file name             | fiber.mmf |          |        |
| Fiber type                    | Parabolic |          |        |
| OptiFiber file format         |           |          |        |
| Fiber profile                 | fiber.dat |          |        |
| Core radius                   | 25        | um       |        |
| Clad radius                   | 10        | um       |        |
| Refractive index peak         | 1.4142    |          |        |
| Refractive index step         | 1         | %        |        |
| Number of radial steps        | 1000      |          |        |
|                               |           |          |        |
|                               |           | <u>×</u> | ]      |

Figure 2 Parameter Editor

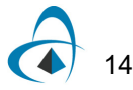

Parameters are organized by categories. **MM Fiber Parameter Extractor** has three categories, each represented by a tab in the dialog box:

- Fiber profile
- Numerical
- Sweep

Each category has a set of parameters. Parameters have the following properties:

- Name
- Value
- Unit

The first category is **Fiber profile**. By default, MM Fiber Parameter Extractor will use a *Parabolic* profile for the fiber, *Core radius* of 25  $\mu$ m and *Clad radius* of 20  $\mu$ m. The third category is **Sweep**, parameter *Wavelength* defines the range of wavelengths for the calculation (see Figure 3). For a detailed description of each parameter please refer to Technical Background.

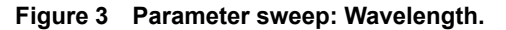

| Parameter Editor | erical Sweep |          |           | ок     |      |                       |
|------------------|--------------|----------|-----------|--------|------|-----------------------|
| Na               | me           | Value    | -         | Cancel |      |                       |
| Wavelength       |              | 820 E nm | -         | Cancer |      |                       |
|                  |              |          |           |        |      |                       |
| Para             | meter Sweep  |          |           |        |      | <u>_ 0 ×</u>          |
|                  |              | Neste    | d Level 1 |        |      | ОК                    |
| Sv               | veeps        | Wav      | elength   |        |      |                       |
| 1                |              |          |           |        | 820  | Cancel                |
| 2                |              |          |           |        | 1550 |                       |
|                  |              |          |           |        |      | Total<br>Sweeps       |
|                  |              |          |           |        |      | Assign Linear Exp Log |
|                  |              |          |           |        |      | Log                   |

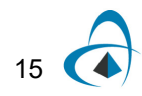

### Parameter settings to create a fiber library for OptiSPICE

To create a fiber library for OptiSPICE perform the following actions.

#### Step Action

- In the Project Browser, double-click on any parameter in the Parameters tab to view and edit the parameters for the project.
   The Parameter Editor (see Figure 2) dialog box appears.
- 2 Enable parameter *Generate library*.
- **3** Provide the *Library file name* parameter this is the file destination and the root name for the library and list of files generated by the MM Fiber Parameter Extractor (see Figure 4).

| Parameter Editor              |                        |       | ×      |
|-------------------------------|------------------------|-------|--------|
| Fiber profile Numerical Sweep |                        |       | ОК     |
| Name                          | Value                  | Units | Cancel |
| Generate library              |                        |       |        |
| Library file name             | C:\Tests\Test MMF\Libr |       |        |
| Fiber type                    | Parabolic              |       |        |
| OptiFiber file format         |                        |       |        |
| Fiber profile                 | fiber.dat …            |       |        |
| Core radius                   | 25                     | um    |        |
| Clad radius                   | 10                     | um    |        |
| Refractive index peak         | 1.4142                 |       |        |
| Refractive index step         | 1                      | %     |        |
| Number of radial steps        | 1000                   |       |        |
|                               |                        |       |        |
|                               |                        | ×     | ]      |

### Figure 4 Settings to create a fiber library.

## **Running a simulation**

To run a simulation and create a library file for OptiSPICE, perform the following procedure.

### Step Action

1 In the Calculation toolbar, click on 'Play' (see Figure 6). The **Calculations** starts (see Figure 6).

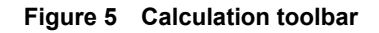

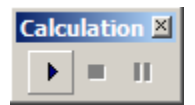

Figure 6 Calculation Output

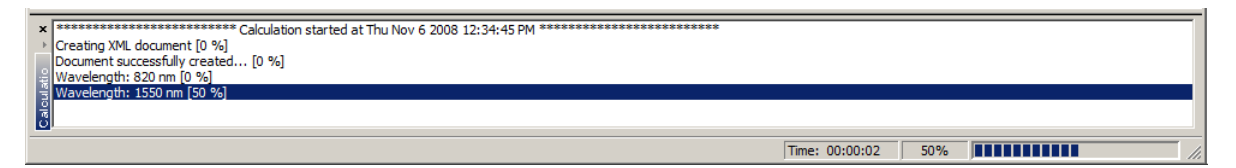

At the end of the calculation the output tab will contain the results of the simulation.

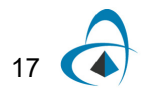

### Visualizing results

To view the results from the calculation, perform the following action.

#### Action

- 1 In the **Project Browser**, click on the Output tab to view the results for the project (see Figure 7) The list of results for each sweep (wavelength) includes single values (Effective index and Modal delay), 2D Graphs (Refractive index profile) and 3D Graphs (spatial mode Amplitude and Phase)
- 2 Double-click on Refractive index profile result. The 2D Graph view appears (see Figure 8).

| MM Fiber Parameter Extractor1           |                           |  |  |  |
|-----------------------------------------|---------------------------|--|--|--|
| Name                                    | Value                     |  |  |  |
| ⊡-🛅 Output                              |                           |  |  |  |
| Refractive index profile                | Size: 1000                |  |  |  |
| 🗄 👘 🛅 Sweep Iterations                  |                           |  |  |  |
| 🗄 🛅 Iteration 1                         |                           |  |  |  |
| 🗃 Wavelength                            | 820 [nm]                  |  |  |  |
| 🗄 🖓 🧰 Modes                             |                           |  |  |  |
| 🗄 📸 Iteration 2                         |                           |  |  |  |
| 🕿 Wavelength                            | 1550 [nm]                 |  |  |  |
| 🗄 👘 Modes                               |                           |  |  |  |
| Ė € LP[0,1]                             |                           |  |  |  |
| ····· 🚍 Effective index                 | 1.412803820515658         |  |  |  |
| Modal delay                             | 4.717265735468843 [ps/km] |  |  |  |
| LP[0,1] - Amplitude                     |                           |  |  |  |
| 🕵 LP[0,1] - Phase                       |                           |  |  |  |
|                                         |                           |  |  |  |
| Ē                                       |                           |  |  |  |
|                                         |                           |  |  |  |
|                                         |                           |  |  |  |
|                                         |                           |  |  |  |
|                                         |                           |  |  |  |
|                                         |                           |  |  |  |
|                                         |                           |  |  |  |
| E                                       |                           |  |  |  |
|                                         |                           |  |  |  |
| Parameters Output Post-processing Views |                           |  |  |  |

### Figure 7 Output results

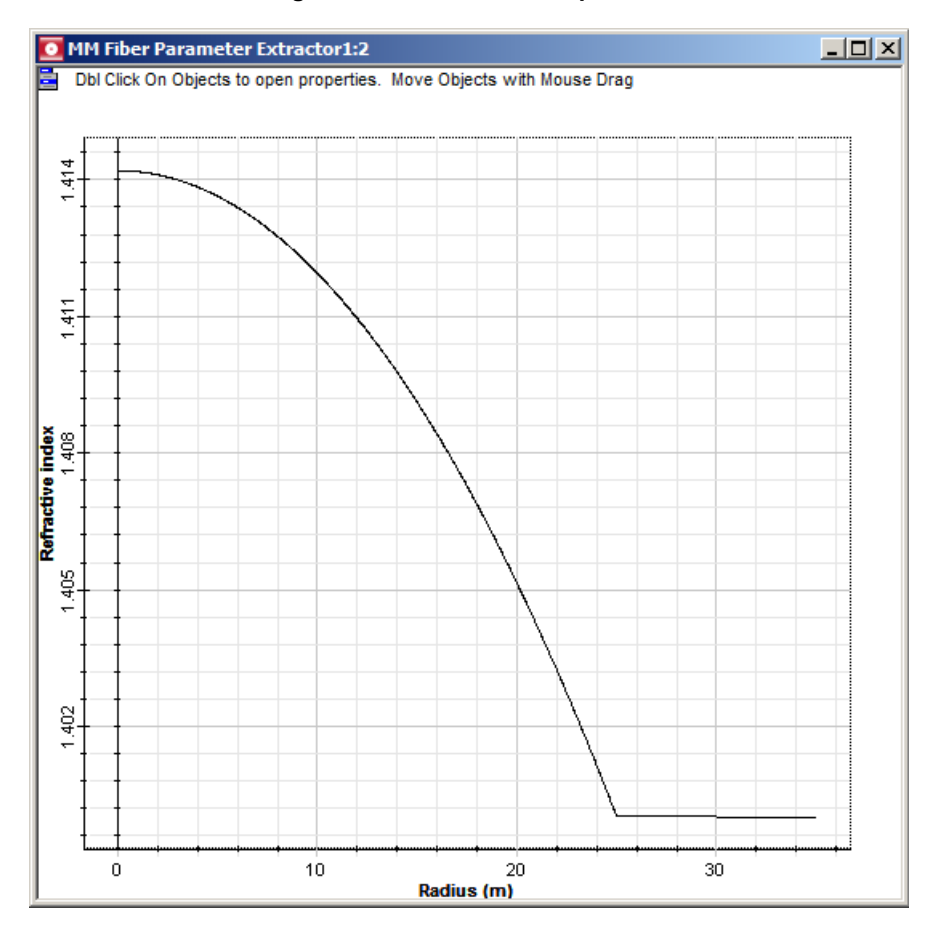

#### Figure 8 Refractive index profile

The number of files generated by the MM Fiber Parameter Extractor depends on the number of sweep iteration of the parameter *Wavelength*. For this example, there are two wavelengths (820 and 1550 *nm*) and the *Library file name* parameter is "Library.dat".

The contents of Library.dat are depicted in Figure 9. Library.dat contains the list of wavelengths and the additional files generated after the calculation. 'M' files are files that contain a list of spatial modes, and 'D' files are files that contain the list of effective indexes and group delays for each spatial mode. The partial contents of library\_0000M.dat and library\_0000D.dat are depicted in Figure 10 and Figure 11 respectively.

The format of the 'M' file is the following: for each spatial mode a unique file ID is provided, the current mode index, the number of modes in the file, the number of mesh point in the X and Y dimensions and the spatial width of the X and Y dimensions.

The format of the 'D' file is the following: for each line the mode index is provided, the number of modes in the file, the radial and azimuthal index of the mode, the effective index and the modal delay.

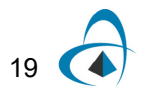

| 📗 library.dat - Notepad   |                                        |                                        |          |
|---------------------------|----------------------------------------|----------------------------------------|----------|
| <u>F</u> ile <u>E</u> dit | Format <u>V</u> iew <u>H</u> elp       |                                        |          |
| 820<br>1550               | library_0000M.dat<br>library_0001M.dat | library_0000D.dat<br>library_0001D.dat | *        |
|                           |                                        |                                        | <b>_</b> |

Figure 10 List of effective indexes and delays for the first wavelength generated by the MM Fiber Parameter Extractor.

|             | ibrary       | _0000D.         | dat - Notepad             |             |                                                             |                                                                                                    |   |
|-------------|--------------|-----------------|---------------------------|-------------|-------------------------------------------------------------|----------------------------------------------------------------------------------------------------|---|
| Eile        | <u>E</u> dit | F <u>o</u> rmat | <u>V</u> iew <u>H</u> elp |             |                                                             |                                                                                                    |   |
| 0 1 2 2     |              | 59<br>59<br>59  | 0000                      | 1<br>2<br>3 | 1.41346154782213<br>1.411983484859224<br>1.410503873039228  | 4.717264077735227e-009<br>4.717269237406088e-009<br>4.717279587872003e-009<br>4.71727951618552320.000 |   |
| 4<br>5<br>6 |              | 59<br>59<br>59  | 0<br>1<br>1               | 5<br>1<br>2 | 1.407539983284877<br>1.412722709643851<br>1.411243872860722 | 4.71725310133322e-009<br>4.717266010756395e-009<br>4.717273761750545e-009                             |   |
| 7<br>8<br>9 |              | 59<br>59<br>59  | 1<br>1<br>1               | 3<br>4<br>5 | 1.409763484784024<br>1.408281540521589<br>1.406798035155482 | 4.717286719868772e-009<br>4.717304917962353e-009<br>4.717328389142313e-009                            | • |

Figure 11 List of spatial modes for the first wavelength generated by the MM Fiber Parameter Extractor.

| 📕 library_0000M.dat - Notepad                                                                                                    |                                                                                                    |
|----------------------------------------------------------------------------------------------------|----------------------------------------------------------------------------------------------------|
| Elle Edit Format View Help                                                                                                    |                                                                                                    |
| File         Edit         Figurat         Use         Help           ad28f94e3255abacd79e8f688c6625aa2489ff8         0         50         100         50.505050550505505051         50.           1338611155759213e-015         1.339811155759213e-015         0         1.339811155759213e-015         0         2.24402526339688e-015         0         3.676770           1.339811155759213e-015         0         1.339811155759213e-014         0         1.471860456020622e-014         0         2.84402526339688e-015         0         3.76770           1.38961125391756e-014         0         1.4473260403486214e-013         0         8.8336816478091e-013         0         2.877518566778974e-013         4.65377           7.7624208866243e-012         0         8.83368164718091e-013         0         2.88729642624391e-010         3.88406           7.7624208218801e-010         0         2.0571635667874e-010         0         2.88412e-010         0         2.88412e-010         0         2.8873988348812e-010         0         2.867394884182e-010         0         2.85073938770358e-009         0         3.173983270347570595e-009         0         3.2739883348812e-010         0         2.86775048237639293894043204898e-009         0         2.45005285770595e-009         0         3.27398771534562-009         0         3.27398737 | 5050505050505051<br>152525619366e-015 0<br>18309122403e-014 0<br>18693492260e-013 0<br>1999251359e-012 0<br>1998200861e-011 0<br>1853953107e-010 0<br>19882008691e-001 0<br>19882743e-010 0<br>104273944-009 0<br>104273944-009 0<br>104223764e-010 0<br>104273949-010 0<br>105787208562e-012 0<br>105787208562e-012 0<br>105787208562e-012 0<br>105787208562e-012 0<br>105787208562e-012 0<br>105787208562e-012 0<br>105787208562e-012 0<br>105787208562e-012 0<br>105787208562e-012 0<br>1051825200562e-012 0<br>1051825200562e-012 0<br>1051825200562e-012 0<br>1051825200562e-012 0<br>1051825200562e-012 0<br>1051825200562e-012 0<br>1051825200562e-012 0<br>1051825200562e-012 0<br>1051825200562e-012 0<br>1051825200562e-012 0<br>1051825200562e-012 0<br>105182500562e-012 0<br>1051825005600505050050500505050050050050050050 |
| //21401288883/9e-013 0 4.6654/8693649226e-013 0 2.9/7156566/78974e-013 0 1.885368164178091e-013 0 1.18473<br>7.886612538016642e-014 0 4.5761183091224038e-014 0 2.814073097925915e-014 0 1.71880456032064e-014 0 1.042936<br>6.288016025380386e-015 0 3.767705262619366e-015 0 2.244025263396985e-015 0 1.339811155759213e-015 0 1.33981                                                                                                    | 22640348621e-013 0<br>5020302898e-014 0<br>L1155759213e-015 0                                                                                                    |

### Saving the project and closing MM Fiber Parameter Extractor

To save the project and close the MM Fiber Parameter Extractor, perform the following procedure.

### Step Action

- 1 From the **File** menu, select **Save** or **Save As...**
- 2 From the File menu, select Exit. MM Fiber Parameter Extractor closes.

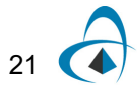

QUICK START

## Notes:

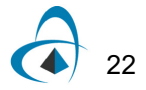

## **Technical Background**

## **Parameters**

## Fiber Profile

| Name and description                                                                              | Default value | Default unit | Value range           |
|---------------------------------------------------------------------------------------------------|---------------|--------------|-----------------------|
| Generate library                                                                                  | NO            |              | [YES, NO]             |
| Defines whether to generate the library that<br>contains the fiber model attributes for OptiSPICE |               |              |                       |
| Library file name                                                                                 | library.dat   |              |                       |
| The library file name                                                                             |               |              |                       |
| Fiber type                                                                                        | Parabolic     |              | [Parabolic, Measured] |
| Defines whether the fiber type is parabolic or measured (from file)                               |               |              |                       |
| OptiFiber file format                                                                             | NO            |              | [YES, NO]             |
| Defines whether to load a file generated by OptiFiber or not                                      |               |              |                       |
| File profile                                                                                      | fiber.dat     |              |                       |
| The filename with the refractive index profile                                                    |               |              |                       |
| Core radius                                                                                       | 25            | um           | [1, 100]              |
| Defines the fiber core radius                                                                     |               |              |                       |
| Clad radius                                                                                       | 10            | um           | [1, 10000]            |
| Defines the fiber clad radius                                                                     |               |              |                       |
| Refractive index peak                                                                             | 1.4142        |              | [1, 2]                |
| The peak value of the refractive index for the parabolic profile                                  |               |              |                       |
| Refractive index step                                                                             | 1             | %            | [0.01, 10]            |
| The delta parameter of the refractive index for the parabolic profile                             |               |              |                       |

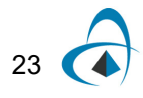

### TECHNICAL BACKGROUND

| Name and description                          | Default value | Default unit | Value range  |
|-----------------------------------------------|---------------|--------------|--------------|
| Number of radial steps                        | 1000          |              | [10, 100000] |
| The number of steps for the parabolic profile |               |              |              |

### Numerical

| Name and description                                                                                                    | Default value | Default unit | Value range     |
|----------------------------------------------------------------------------------------------------|---------------|--------------|-----------------|
| Mode solver tolerance                                                                                                    | 1e-014        |              | [1e-100, 0.1]   |
| Defines the mode solver tolerance when using<br>measured fiber type                                                                    |               |              |                 |
| Maximum azimuthal index                                                                                                    | 20            |              | [1,100]         |
| The maximum azimuthal index value when the mode solver is searching for modes                                                          |               |              |                 |
| Maximum radial index                                                                                                    | 10            |              | [1,100]         |
| The maximum radial index value when the mode solver is searching for modes                                                             |               |              |                 |
| Space width                                                                                                    | 50            | um           | [1e-100, 1e100] |
| Define the spatial mode X and Y width (the dimensions of the mode)                                                                     |               |              |                 |
| Number of mesh points                                                                                                    | 100           |              | [10, 1e100]     |
| The number of mesh points for a given spatial mode dimension. Total number of points is the power of two of the number of mesh points. |               |              |                 |

## Sweep

| Name and description                                   | Default value | Default unit | Value range |
|--------------------------------------------------------|---------------|--------------|-------------|
| Wavelength                                             | 820, 1550     | nm           | [100,1000]  |
| Specifies the list of wavelengths for the mode solver. |               |              |             |

## **Technical Background**

If parameter *Fiber type* is *Parabolic*, a multimode fiber with parabolic refractive index (Figure 1) is used. The parabolic profile is described analytically as [1]:

$$n^{2}(r) = \begin{cases} n_{1}^{2} \left[ 1 - 2\Delta \left( \frac{r}{a} \right)^{2} \right] 0 \le r \le a \\ n_{1}^{2} [1 - 2\Delta], b \ge r > a \end{cases}$$
(1)  
$$\Delta = \frac{n_{1}^{2} - n_{2}^{2}}{2n_{1}^{2}}$$

where  $n_1$  is the parameter *Refractive peak index* at the fiber center,  $n_2$  is the refractive index in the cladding,  $\Delta$  is the parameter *Refractive index step*, *a* is the parameter *Core radius* and *(b-a)* is the parameter *Clad radius*.

The radial distance from the fiber center *r* is discretized using the parameter *Number* of radial steps.

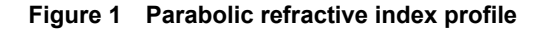

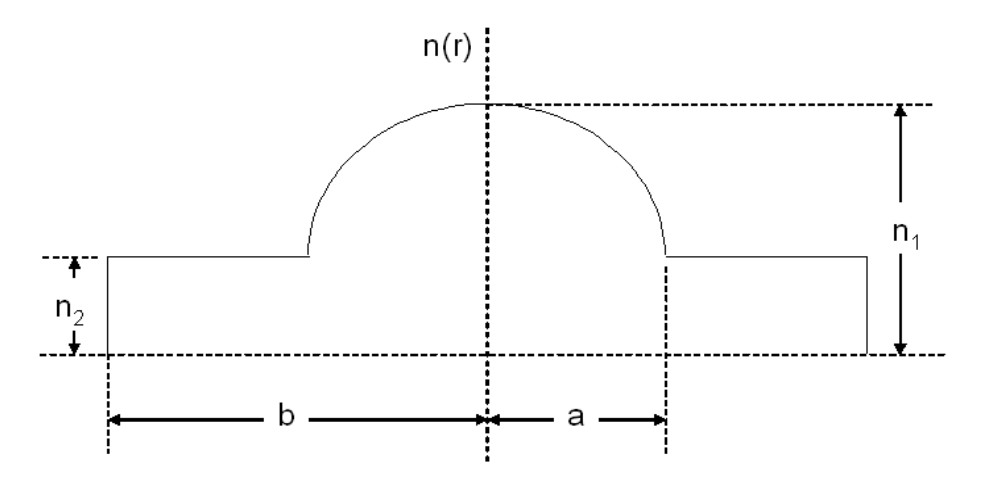

The main result of the fiber calculation is the spatial profile, coupling coefficients and the time delay for each mode. The signal center frequency for the mode solver depends on the parameter *Wavelength*. The final solution for the output field of the combined temporal and spatial properties of the fiber for *N* number of modes is shown below:

$$E_{out}(r,\phi,t) = \sum_{i=1}^{N} [c_i E_{in}(t-\tau_i)] E_i(r,\phi)$$
(2)

where  $E_{in}$  is the signal input field,  $c_i$  is the coupling coefficient between the fiber modes and the spatial profile if the input field and  $E_i$  is the fiber mode for each index *i*.

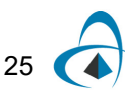

The MM Fiber Parameter Extractor has an analytical mode solver that will calculate the LP(m,n) modes. *Maximum azimuthal* and *radial index* parameters defines the maximum order for the radial and azimuthal indexes *m* and *n* when searching for fiber modes. The analytical solution for the field in the core, for each *m* and *n* index is [1]:

$$E_{m,n}(r,\phi) = E_{a,0}(-1)^{n-1} \rho^{\frac{m}{2}} L_m^{n-1}(\rho) e^{-\frac{\rho}{2}} \begin{cases} \sin(m\phi) \\ \cos(m\phi) \end{cases}$$
(3)

where  $E_{a,0}$  is a scaling factor for the boundary conditions in the core/clad fiber interface. *L* is the Laguerre polynomial function, and  $k_0$  and  $\rho$  are given by:

$$\rho = \frac{k_0 n_1 r^2 \sqrt{2\Delta}}{a}$$

$$k_0 = \frac{2\pi}{\lambda_0}$$
(4)

where  $\lambda_0$  is the center wavelength. The solution in the clad is given by:

$$E_{m,n}(r,\phi) = E_{\delta,0}(-1)^{n-1} K_m(r\sqrt{\beta_{m,n}^2 - n_2^2})$$
 (5)

where  $E_{b,0}$  is a scaling factor for the boundary conditions in the clad/core fiber interface, *K* is the modified Bessel function. The propagation constant  $\beta_{m,n}$  is calculated accordingly to:

$$\beta_{m,n} = k_0 n_1 \sqrt{1 - H_{m,n}} H_{m,n} = \frac{(2n + m - 1)\sqrt{8\Delta}}{k_0 n_1 a}$$
(6)

There are two main results of this calculation. They are the time delay associated with each mode and the coupling coefficient between the input spatial fields and each of the spatial fiber modes. The propagation constant  $\beta$  is used to calculate the time delay per mode:

$$\tau_{m,n} = \frac{L\eta}{2c} \left( \frac{\eta_1}{N_{eff_{m,n}}} - \frac{N_{eff_{m,n}}}{\eta_1} \right)$$

$$N_{eff_{m,n}} = \frac{\beta_{m,n}}{k_0}$$
(7)

where *L* is the fiber length. The coupling coefficient is calculated according to:

$$c_i = \int_{0}^{2\pi\infty} \int_{0}^{\infty} E_{in}(r,\phi) E_i^*(r,\phi) r dr d\phi$$
<sup>(8)</sup>

where  $E_i$  is the spatial profile for each m,n mode, including the *sin* and *cosine* factors, and  $E_{in}$  is the spatial input field.

After the calculation, the parameter *Library file name* will have a list of the modes, coupling coefficients and delays for each mode.

If parameter *Fiber type* is *Measured*, the MM Fiber Parameter Extractor will use a measured refractive index profile provided by the user as an input file.

The parameter *OptiFiber file format* defined whether the refractive index file was generated by Optiwave OptiFiber[3] (or *Fiber\_CAD*) software tool. The refractive index file format is a list with the radial position from the center of the fiber to the clad, and the real value of the refractive index. The radial position should be provided in microns:

Figure 2 File with fiber profile, radius (first column) should be given in microns

| 2.500000e-001 | 1.414200e+000 |
|---------------|---------------|
| 5.000000e-001 | 1.414197e+000 |
| 7.500000e-001 | 1.414191e+000 |
| 1.000000e+000 | 1.414183e+000 |
| 1.250000e+000 | 1.414171e+000 |
| 1.500000e+000 | 1.414157e+000 |
| 1.750000e+000 | 1.414140e+000 |
| 2.000000e+000 | 1.414120e+000 |
| 2.250000e+000 | 1.414098e+000 |
| 2.500000e+000 | 1.414072e+000 |
| 2.750000e+000 | 1.414044e+000 |
| 3.000000e+000 | 1.414013e+000 |
| 3.250000e+000 | 1.413979e+000 |
| 3.500000e+000 | 1.413942e+000 |
| 3.750000e+000 | 1.413903e+000 |
| 4.000000e+000 | 1.413860e+000 |
| 4.250000e+000 | 1.413815e+000 |
| 4.500000e+000 | 1.413767e+000 |
| 4.750000e+000 | 1.413716e+000 |
| 5.000000e+000 | 1.413662e+000 |
|               |               |
|               |               |
|               |               |
|               |               |

IMPORTANT: the first radial position should be different from zero.

If the OptiFiber format is enabled, the file should also include the header and the number of radial points (Figure 2).

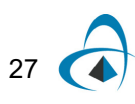

| FIBERCAD      |               |
|---------------|---------------|
| 101           |               |
| 2.500000e-001 | 1.414200e+000 |
| 5.000000e-001 | 1.414197e+000 |
| 7.500000e-001 | 1.414191e+000 |
| 1.000000e+000 | 1.414183e+000 |
| 1.250000e+000 | 1.414171e+000 |
| 1.500000e+000 | 1.414157e+000 |
| 1.750000e+000 | 1.414140e+000 |
| 2.000000e+000 | 1.414120e+000 |
| 2.250000e+000 | 1.414098e+000 |
| 2.500000e+000 | 1.414072e+000 |
| 2.750000e+000 | 1.414044e+000 |
| 3.000000e+000 | 1.414013e+000 |
| 3.250000e+000 | 1.413979e+000 |
| 3.500000e+000 | 1.413942e+000 |
| 3.750000e+000 | 1.413903e+000 |
| 4.000000e+000 | 1.413860e+000 |
| 4.250000e+000 | 1.413815e+000 |
| 4.500000e+000 | 1.413767e+000 |
| 4.750000e+000 | 1.413716e+000 |
| 5.000000e+000 | 1.413662e+000 |
| .             |               |
|               |               |
|               |               |

Figure 3 File with fiber profile using OptiFiber format, radius (first column) should be given in microns

The derivative of the effective index is used to calculate the delay:

$$\tau_{mn} = \frac{L}{c} \left( N_{eff_{mn}} - \lambda_0 \frac{dN_{eff_{mn}}}{d\lambda_0} \right) \quad (3)$$

## References

- [1] A. Ghatak, K. Thyagarajan, "Introduction to Fiber Optics", Cambridge University Press, New York, NY, 1998.
- [2] G.D. Brown, "Bandwidth and Rise Time Calculations for Digital multimode Fiber-Optic Data Links", Journal of Lightwave Technology, VOL. 10, NO 5, May 1992, pp. 672-678.
- [3] OptiFiber 1.5 documentation, Optiwave Corporation, www.optiwave.com.

Notes:

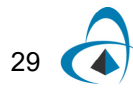

**TECHNICAL BACKGROUND** 

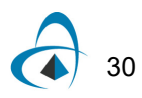

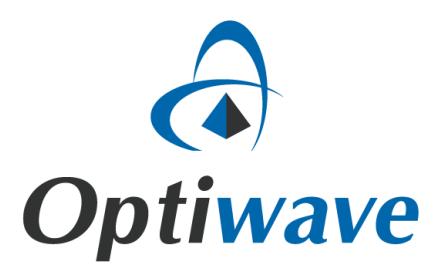

Optiwave 7 Capella Court Ottawa, Ontario, K2E 7X1, Canada

Tel.: 1.613.224.4700 Fax: 1.613.224.4706

E-mail: support@optiwave.com URL: www.optiwave.com